# 2016 HFNMRC Workshop on NMR Screening Approaches

## Hands-On : NMR Experiments

- (1) Ligands Screening
- (2) Metabolites Screening

#### **Chi-Fon Chang**

Senior Research Specialist, Genomics Research Center Manager, High Field NMR Center Academia Sinica

2016.06.24

## (1) Ligands screening

Which Library/compounds to start with?

-Fragment library -Spectrum library

#### Which NMR Experiments ?

-Ligand observation -Protein observation

How to set up screening condition?

-Experimental conditions

After screening.....

-Hits identifying & validating -Follow up "chem-is-try" -Structure.....

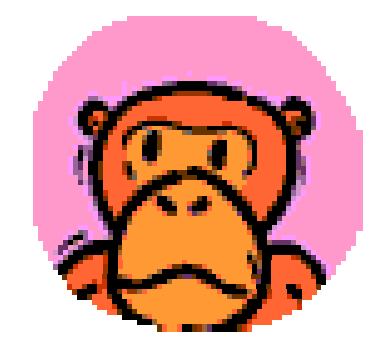

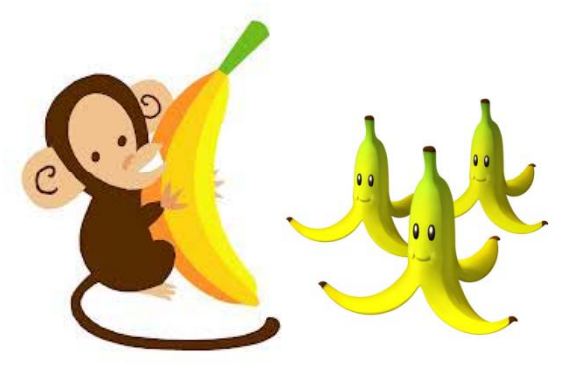

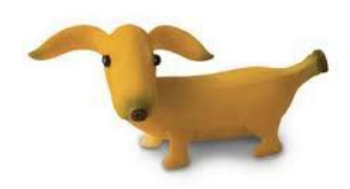

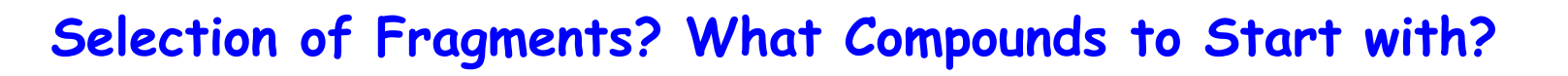

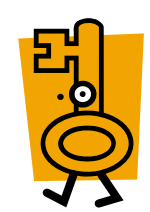

of cLogP in

<u>"Rule of three (Ro3)</u> or "Rule of V"

(Method in Enzymology, 493,219, 2011)

#### Table 9.1 Criteria used to define fragment libraries

| Property         | Rule of three | Rule of V | Vertex avg <sup>a</sup>        |
|------------------|---------------|-----------|--------------------------------|
| MW (Da)          | ≤300          | 150-300   | $249.7 \pm 49.4$               |
| clogP            | $\leq 3$      | $\leq 3$  | $1.5 \pm 1.1$<br>$1.0 \pm 0.8$ |
| H-bond acceptors | $\leq 3$      | $\leq 6$  | $3.1 \pm 1.3$                  |
| Rotatable bonds  | $\leq 3$      | $\leq 6$  | $3.1 \pm 1.8$                  |
| $PSA(A^2)$       | $\leq 60$     | $\leq 80$ | $60.2 \pm 21.5$                |

<sup>d</sup> Average values ± standard deviation for 1100 compounds in the Vertex diverse fragment libraries.

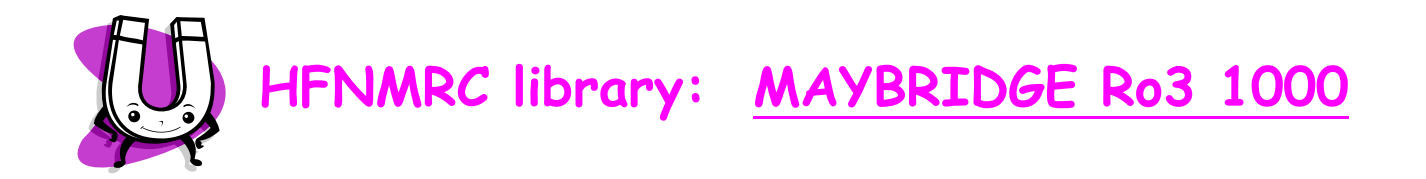

## NMR Experiments to Observe Changes of NMR single

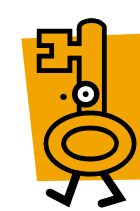

NMR methods for compound screening and hit validation

(Nat.Rev Drug Discov, 7,738,2008)

| Approach                                                    | Observation                                       | Use                                                    | Description and references<br>to recent applications                                                                                                    |
|-------------------------------------------------------------|---------------------------------------------------|--------------------------------------------------------|----------------------------------------------------------------------------------------------------|
| Chemical-shift<br>perturbation <sup>1</sup>                 | Target (protein<br>or nucleic acid)<br>resonances | Primary screening<br>Hit validation<br>Site of binding | Identifies compounds that bind by<br>means of chemical-shift perturbation<br>of resonances of the target 11,77,83-86                                                                   |
| STD NMR <sup>2</sup>                                        | Ligand                                            | Primary screening<br>Hit validation                    | Identifies compounds that bind<br>weakly; build-up curve identifies<br>interacting functional groups <sup>3,13,30,86–89</sup>                                                          |
| WaterLOGSY <sup>90</sup>                                    | Ligand                                            | Primary screening                                      | Identifies compounds that bind by<br>using water-mediated NOEs <sup>10,91</sup>                                                                                                    |
| SLAPSTIC<br>(Using spin-<br>labelled protein) <sup>92</sup> | Ligand                                            | Primary screening                                      | Highly sensitive detection of fragments that bind <sup>5,92</sup>                                                                                                    |
| TINS <sup>93</sup>                                          | Ligand                                            | Primary screening<br>Hit validation                    | Identifies compounds that bind<br>by screening libraries against<br>immobilized protein targets <sup>93</sup>                                                                          |
| $T_{1\rho}$ and $T_2$ relaxation; line broadening ${}^4$    | Ligand                                            | Primary screening<br>Hit validation                    | Binding enhances relaxation; enables<br>affinity estimates; build-up curve<br>identifies interacting functional<br>groups <sup>94</sup>                                                |
| Transferred<br>NOEs <sup>95</sup>                           | Ligand                                            | Hit validation<br>Conformation of<br>flexible ligands  | Gives information about the<br>interaction of binders with<br>the target <sup>96,97</sup> ; determines bioactive<br>conformation of flexible ligands such<br>as peptides <sup>14</sup> |
| FABS <sup>16,17</sup>                                       | Substrate or cofactor                             | Primary screening<br>Hit validation                    | Uses reference substrates or<br>cofactors to monitor enzymatic<br>reactions <sup>12,98–104</sup>                                                                                       |
| FAXS105,106                                                 | Reference<br>ligand                               | Primary screening<br>Hit validation                    | Measures the displacement of a fluorinated 'spy' molecule104,107                                                                                                    |
| Diffusion<br>measurements108,109                            | Ligand                                            | Primary screening<br>Hit validation                    | Measures the difference in diffusion<br>rates for ligands in the bound versus<br>free state <sup>110</sup>                                                                             |

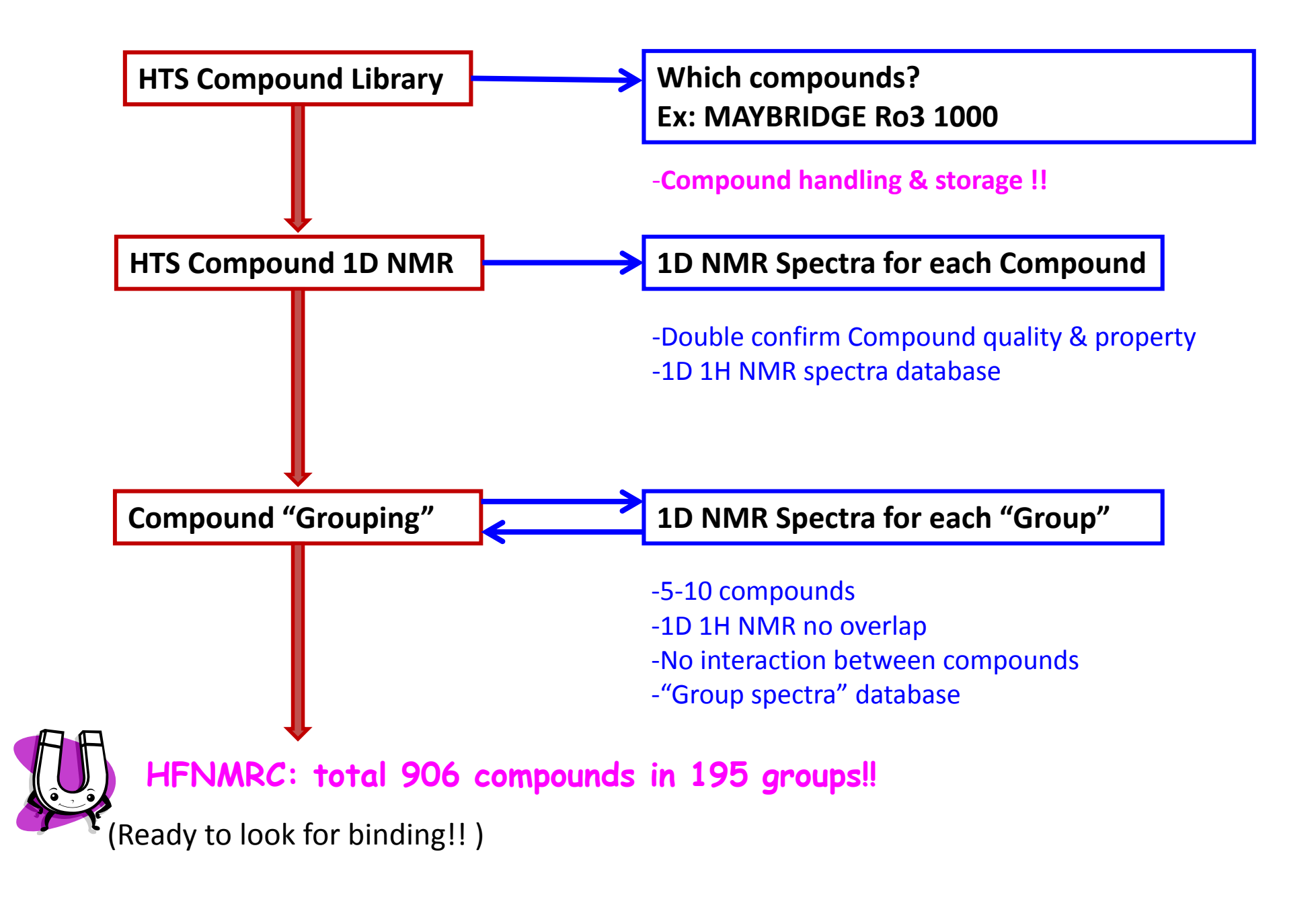

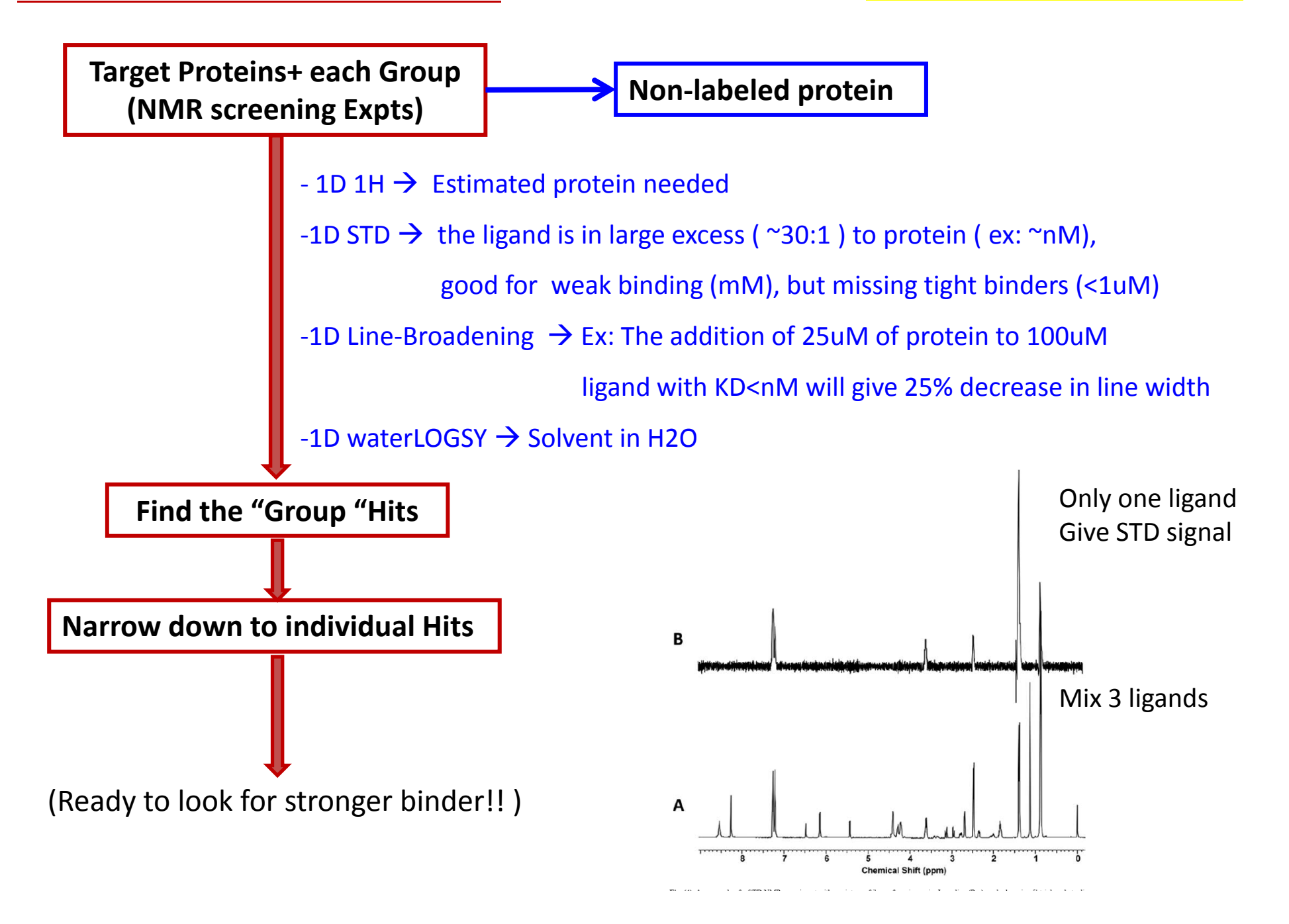

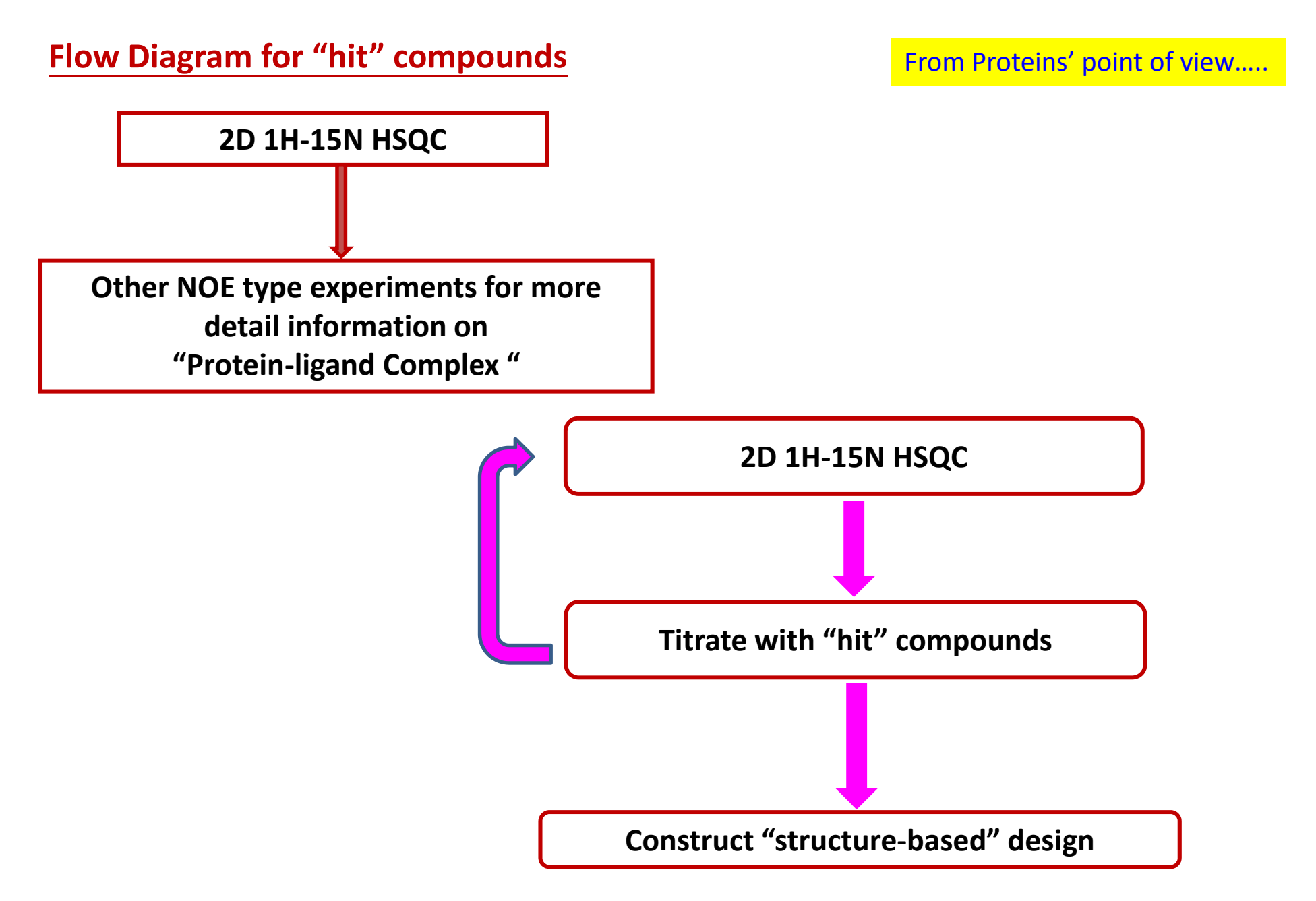

\* Design and Characterization of a Functional Library for NMR screening Against Novel Protein Targets, Robert Powers et al>< Combinatorial Chemistry & High Throughput Screening, 2006,9,515-534

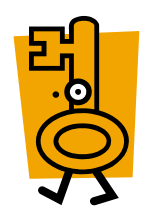

HFNMRC: Observe changes of ligands spectrum

- less protein
- no 15N needed

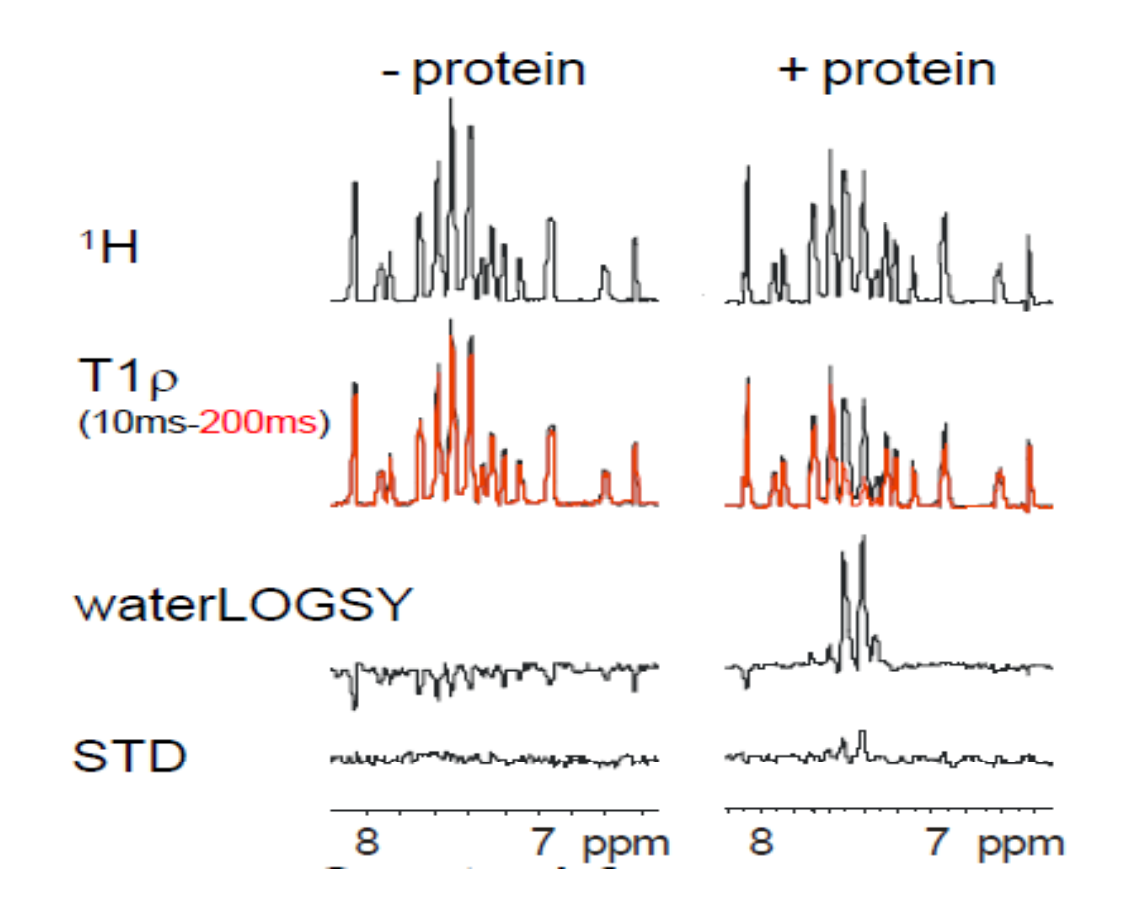

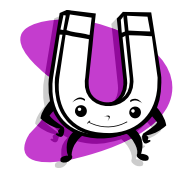

Example : 0.2mM compounds + ~0.005mM Protein , i.e. ~40:1 Total protein needed: 0.005mM\*500ul\*200 groups

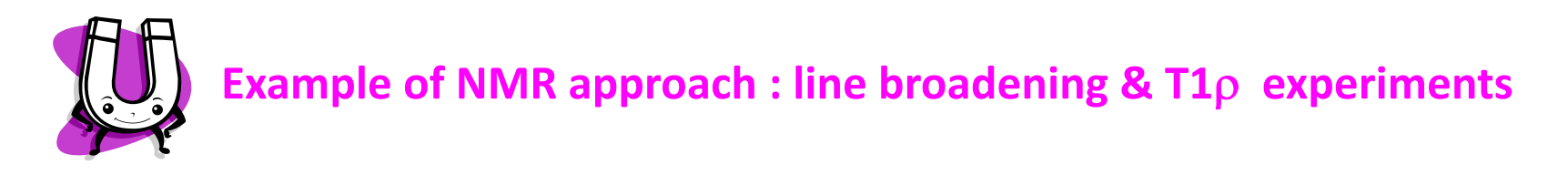

<Example of 1D 1H Line Broadening simple 1D experiments with solvent suppression >

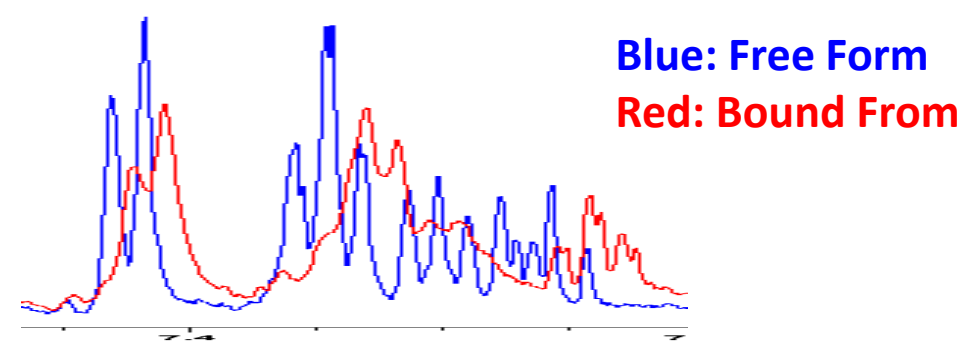

#### <Example of 1D Relaxation Effect T1 $\rho$ experiments >

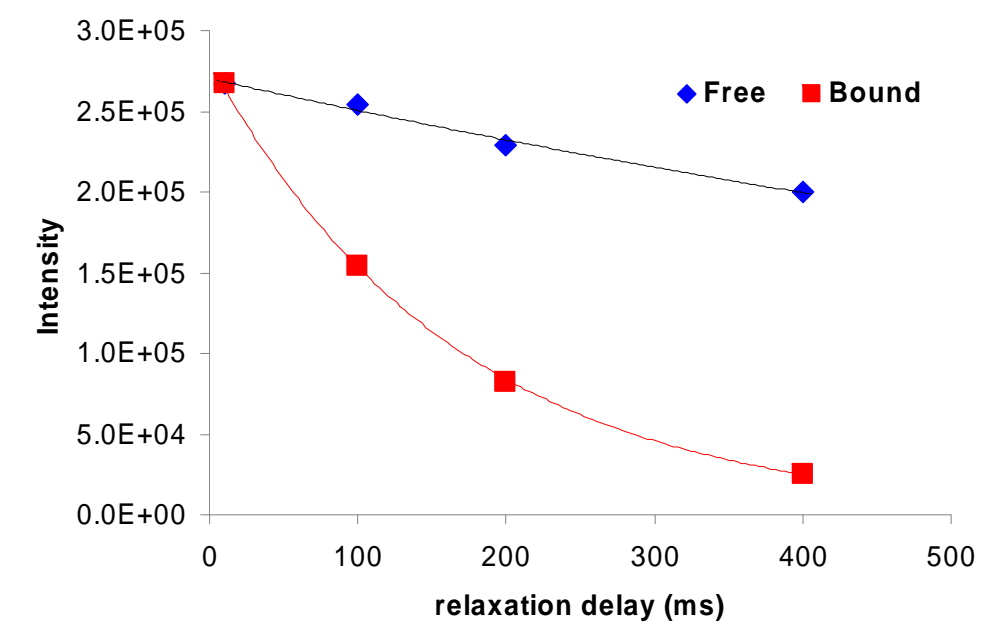

#### Data for NDM1

#### **1D 1H Line Broadening / Chemical Shift perturbation**

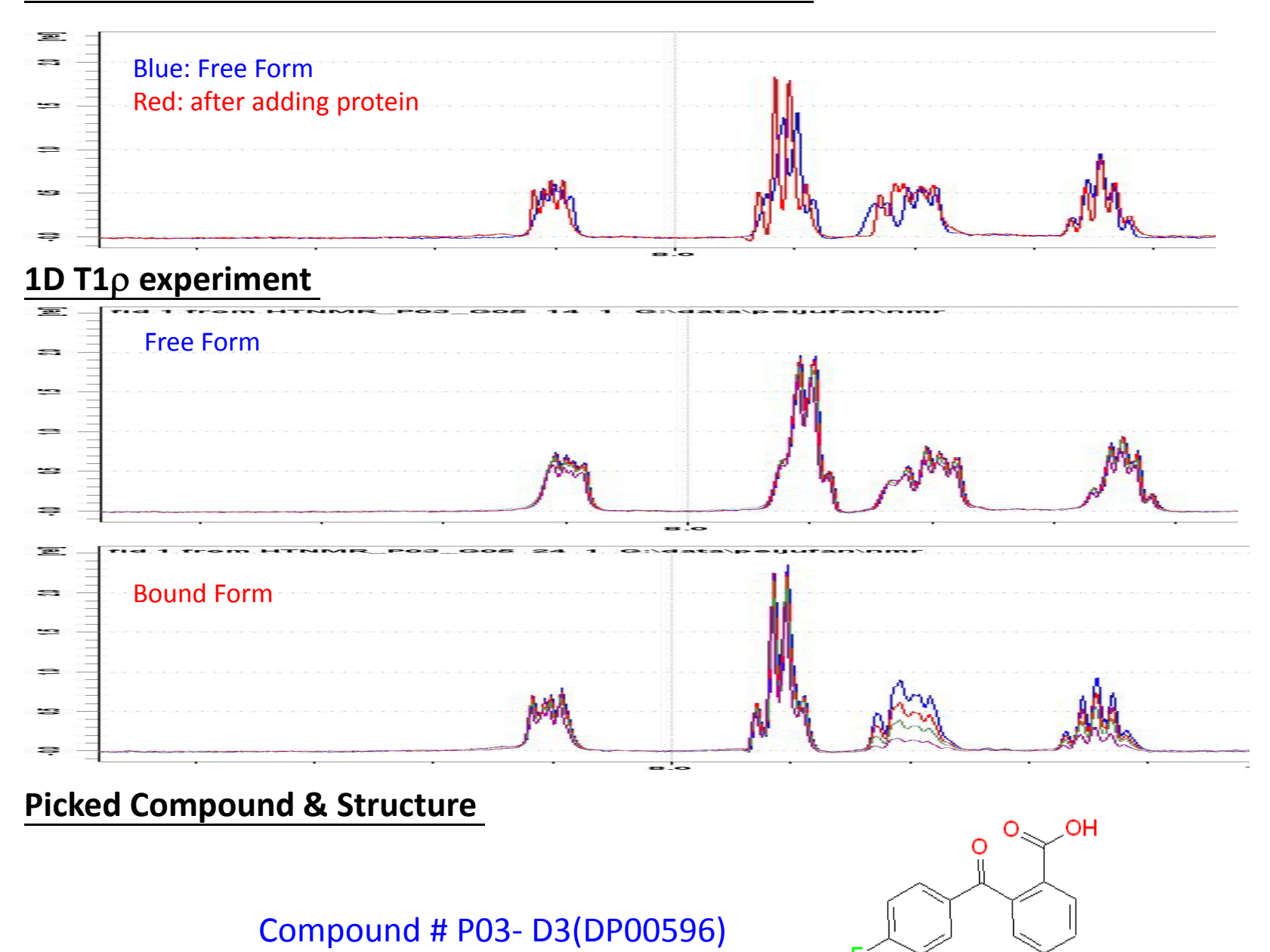

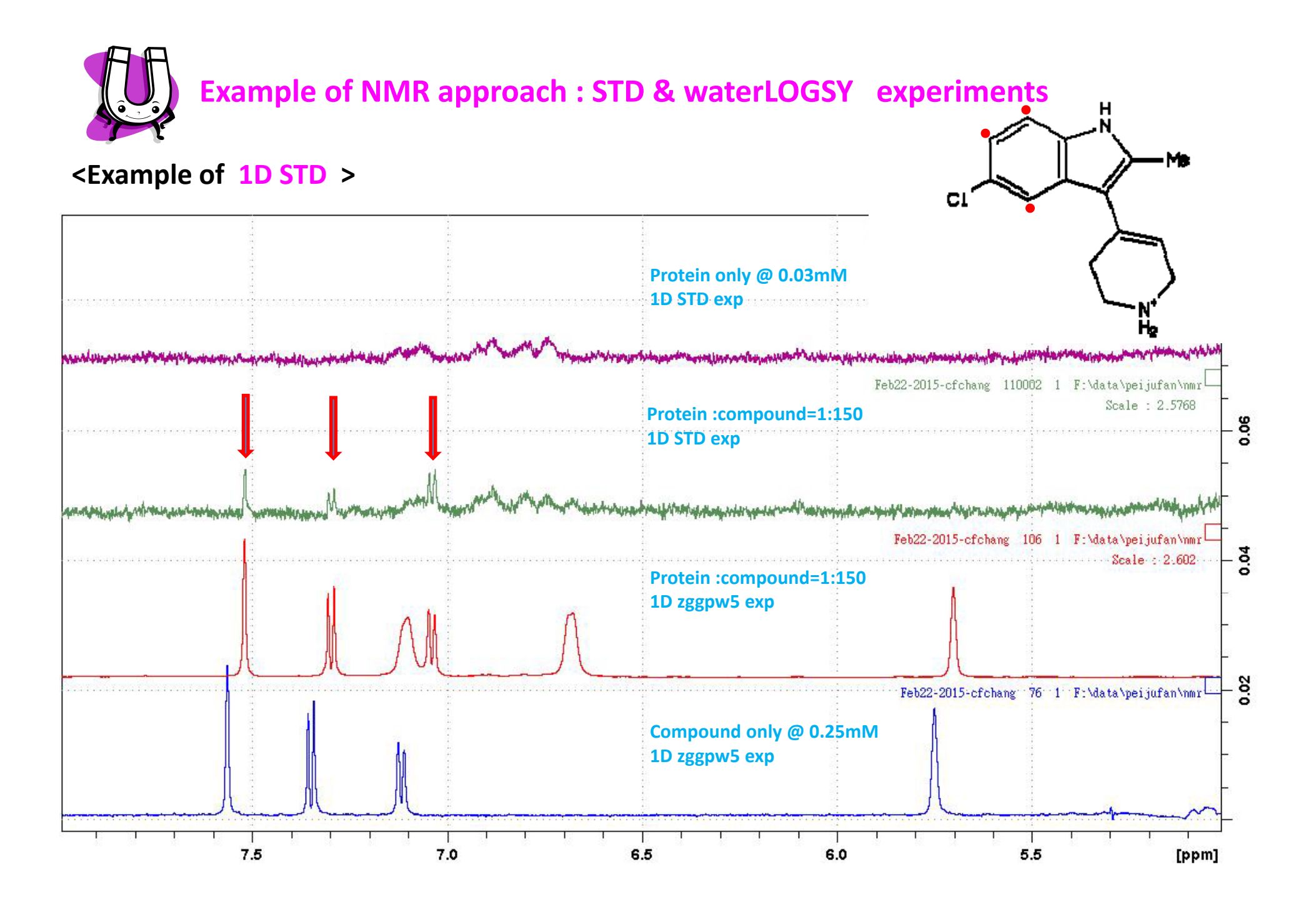

#### **Data for PDK**

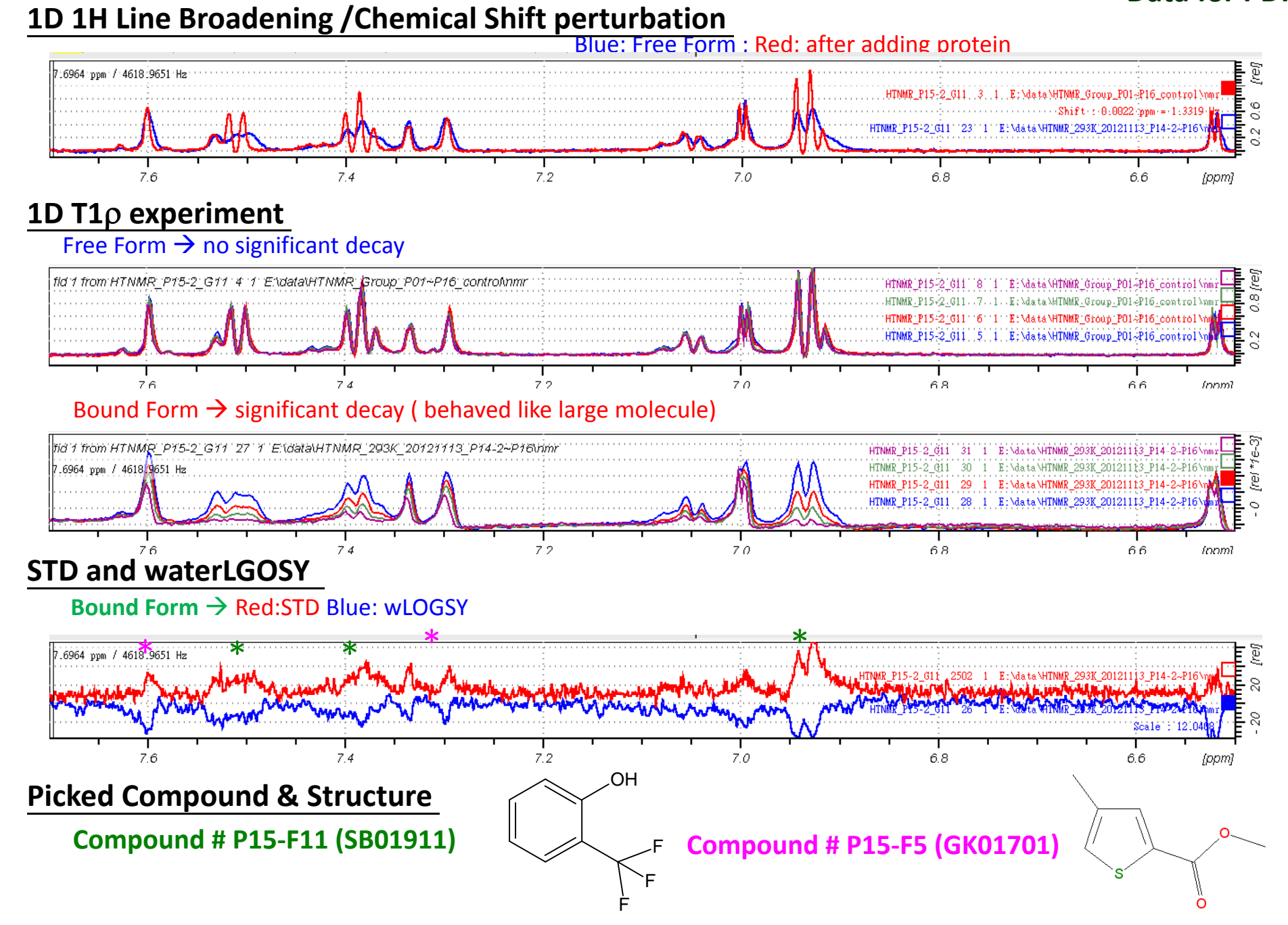

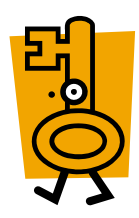

HFNMRC: Observe changes of Protein spectrum

- 15N protein
- routine protein NMR experiments (ex: HSQC)

Questions to answer

How the protein interact with ligand?

NMR approaches

Step1: "Backbone assignment" for the protein

Step2: Follow "chemical shift" perturbation upon titration

Step3: Map the chemical shift perturbation result into protein structure (if available)

# In HFNMRC (Compounds Screening)

#### **Parameter Sets for compound-protein screening experiments :**

| Standard Parameter Set | Pulse Program     | Observed<br>signals | Note    |
|------------------------|-------------------|---------------------|---------|
| htnmr_ZGW5             | zggpw5            | Lignads             | 01 @H2O |
| htnmr_STD              | stddiffesgp3.cf   | Lignads             | fq2list |
| htnmr_T1roh            | t1roh2des_2013.cf | Lignads             | vdlist  |
| htnmr_wLOGSY           | epnogsygpno.cf    | Lignads             |         |

#### **Parameter Sets for Protein NMR experiments :**

| Standard Parameter Set | Pulse Program  | Observed<br>signals | Note         |
|------------------------|----------------|---------------------|--------------|
| std1_2D_15N-HSQC       | fhsqcf3gpph    | Protein             | 15N-labelled |
| std1_2D_15N-HSQC       | hsqcetf3gpsi   |                     |              |
| std1_2D_15N-HSQC       | hsqcetfpf3gpsi |                     |              |
| std1_2D_15N-HSQC       | hsqcfpf3gpphwg |                     |              |

### (2) Metabolites screening

**Approaches for Metabonomics Research** 

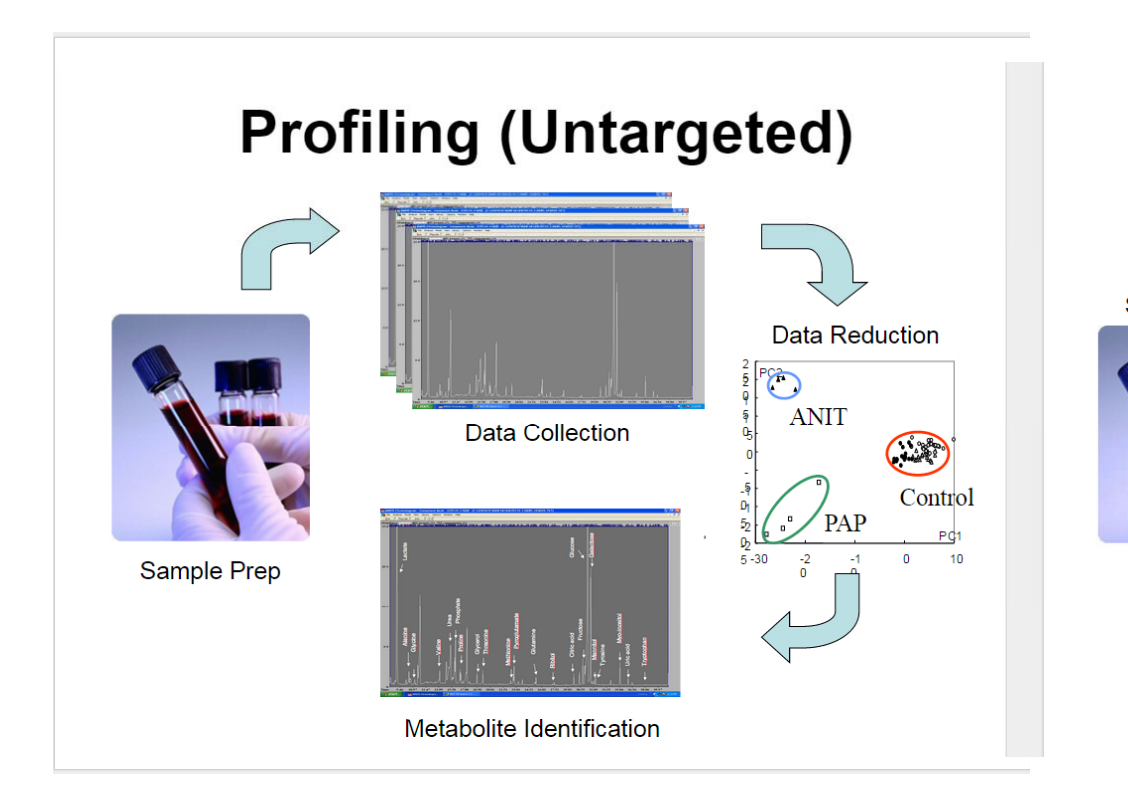

## **Quantitative (Targeted)**

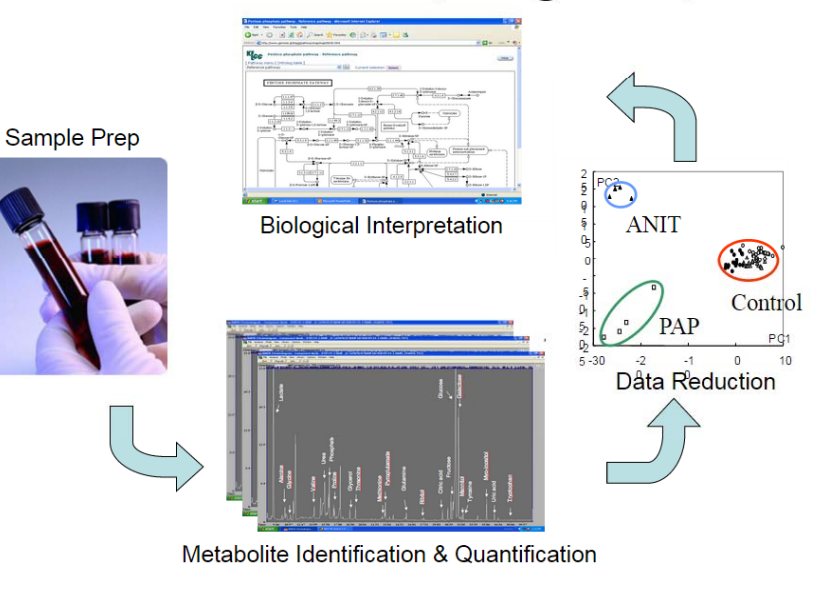

From David Wishart

#### From Spectra to Lists

#### From Lists to Pathways

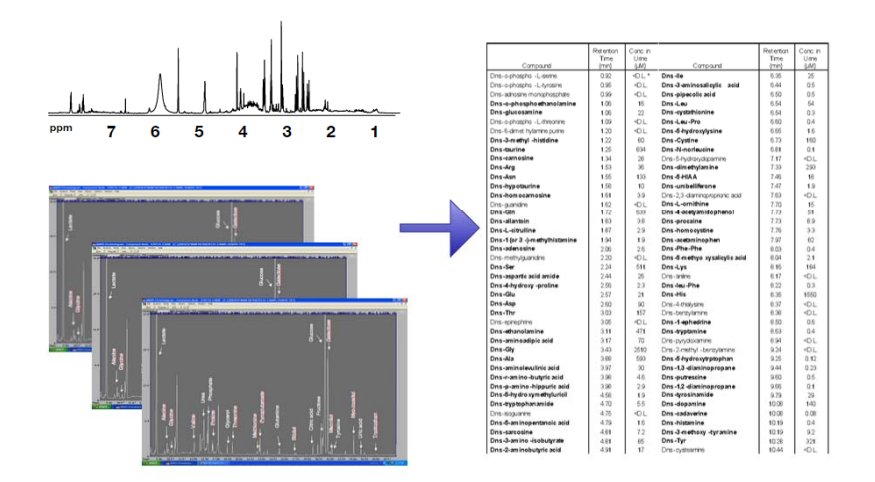

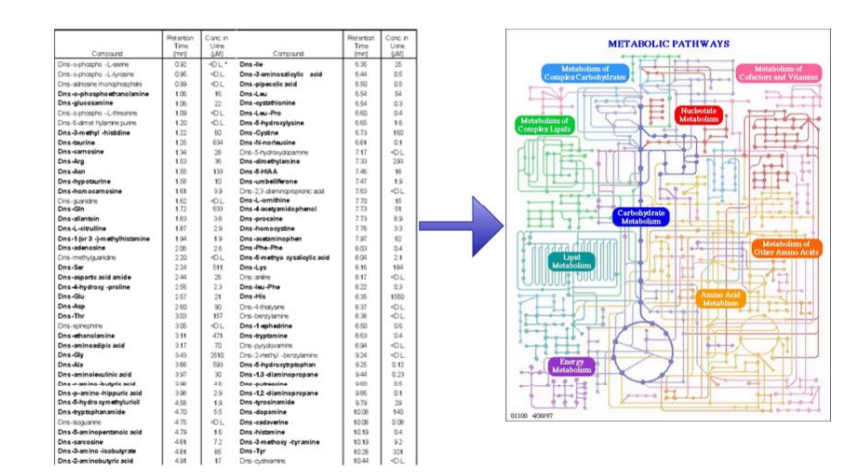

## From Pathways & Lists to Models & Biomarkers

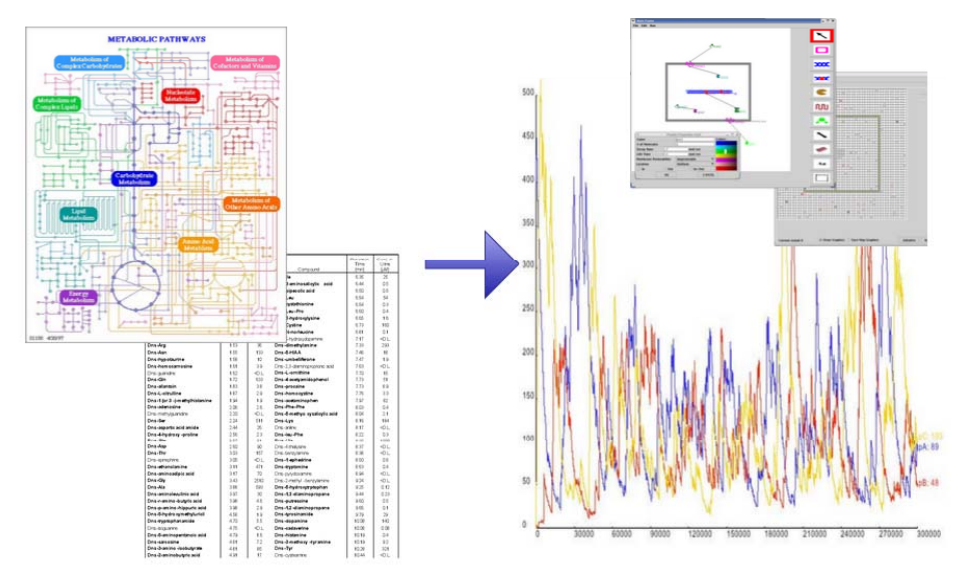

From David Wishart

## **Analytical challenges for metabonomics**

#### Identification

Assignment of the unknown compounds

#### • Higher Resolution

Sample contains mixtures of compounds

#### • Higher Sensitivity

Low concentration sample

#### Reproducibility

Reliable data for interpretation

#### •High throughput

Large sample amount

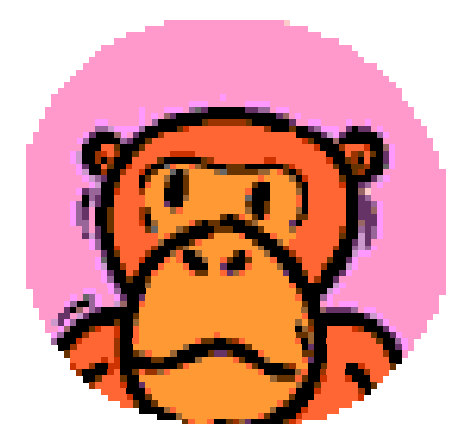

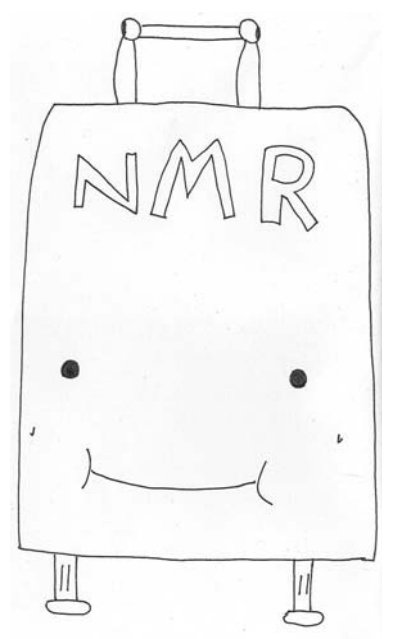

# Using NMR in Metabonomics Research

Technical support from High Field NMR Center

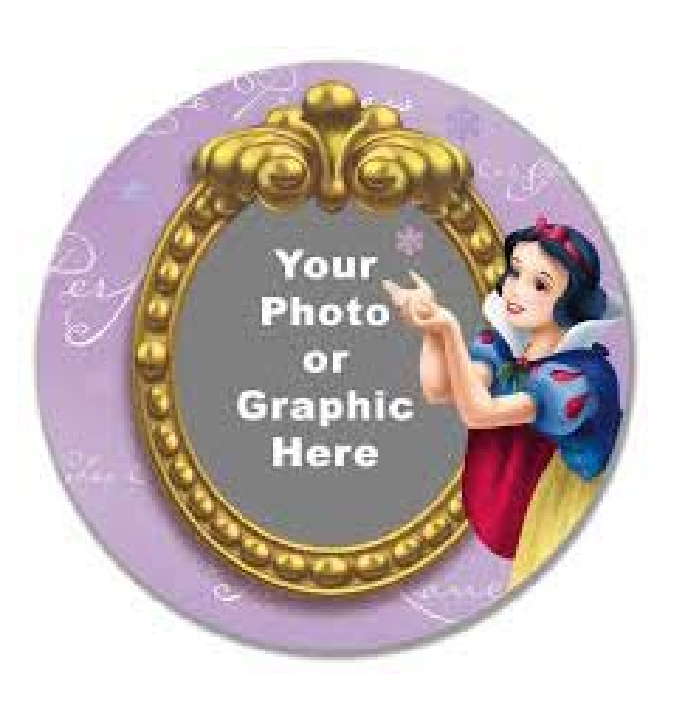

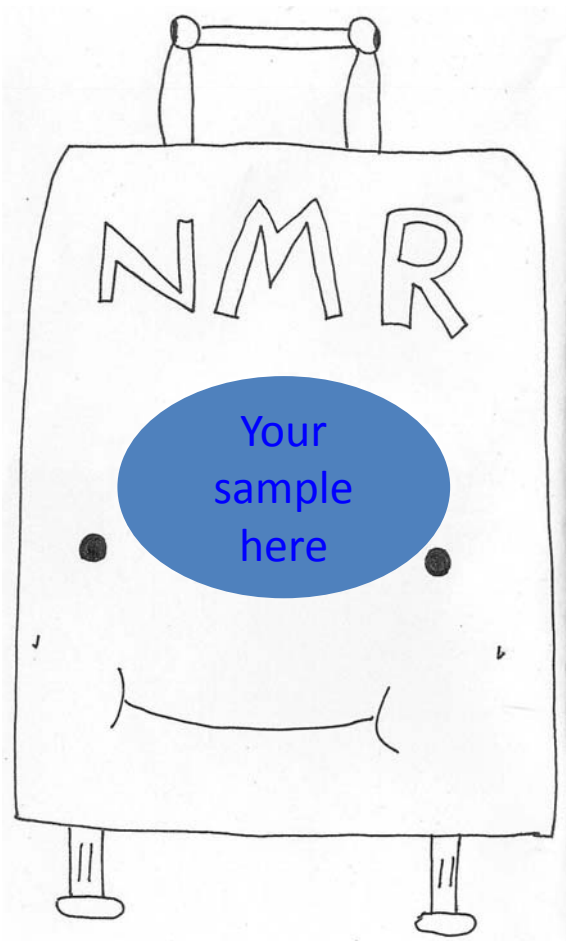

NMR measurement Tell you whatever it can see

# In HFNMRC (Metabonomics Profiling)

#### Parameter Sets for Metabonomics related experiments :

#### (with DIGMOD BASEOPT)

| Standard Parameter Set    | Pulse Program | Sample<br>Type | Note      |
|---------------------------|---------------|----------------|-----------|
| std3_Meta_URINE_01        | zgpr          | URINE          | URINE_5mm |
| std3_Meta_PROF_URINE_1H   | noesygppr1d   |                |           |
| std3_Meta_PROF_URINE_JRES | jresgpprqf    |                |           |

| Standard Parameter Set     | Pulse Program | Sample<br>Type | Note       |
|----------------------------|---------------|----------------|------------|
| std3_Meta_PLASMA_01        | zgpr          | PLASMA         | PLASMA_5mm |
| std3_Meta_PROF_PLASMA_1H   | noesygppr1d   |                |            |
| std3_Meta_PROF_PLASMA_CPMG | cpmgpr1d      |                |            |
| std3_Meta_PROF_PLASMA_DIFF | ledbpgppr2s1d |                |            |
| std3_Meta_PROF_PLASMA_JRES | jresgpprqf    |                |            |

(earlier set up std3\_NTU\_\* based on Nature Protocals 2007, V2, No. 11, 2692)

# In HFNMRC (Compounds /Metabolites identification)

## **2D 1H-1H Experiments**

| GRC Parameter Set                     | Experiment Details                  |
|---------------------------------------|-------------------------------------|
| std0_2D_COSY_cosygpppqf               | 1H-1H COSY                          |
| std0_2D_COSY-sol_cosygpprqf           | 1H-1H COSY with solvent supression  |
| std0_2D_COSY-sol_cosyprqf             | 1H-1H COSY with solvent supression  |
| std0_2D_COSY45_cosyqf45               | 1H-1H COSY                          |
| std0_2D_COSY-dec13C_cosydcgpqf        | 1H-1H COSY with 13C decoupled       |
| std0_2D_COSY-DQF-<br>sol_cosydfgpph19 | 1H-1H COSY with solvent supression  |
| std0_2D_COSY-DQF_cosygpmfph           | 1H-1H COSY                          |
| std0_2D_TOCSY_dipsi2etgpsi            | 1H-1H TOCSY                         |
| std0_2D_TOCSY-sol_dipsi2etgpsi19      | 1H-1H TOCSY with solvent supression |
| std0_2D_TOCSY-sol_dipsi2phpr          | 1H-1H TOCSY with solvent supression |

## 2D 1H-13C Experiments

| GRC Parameter Set                      | Experiment Details                             |
|----------------------------------------|------------------------------------------------|
| std0_2D_HSQC_hsqcetgpsisp2.2           | 1H-13C HSQC                                    |
| std0_2D_HSQC-editing_hsqcedetgpsisp2.2 | 1H-13C edited HSQC                             |
| std0_2D_HSQC-nodec_hsqcetgpsisp.cf     | Determine XH coupling                          |
| std0_2D_HSQC-sol-hsqcetgpprsisp2.2     | 1H-13C HSQC with solvent suppression           |
| std0_2D_HMQC-hmqcetgpsi.2              | 1H-13C HMQC                                    |
| std0_2D_HMQC-hmqcgpqf                  | 1H-13C HMQC                                    |
| std0_2D_HMBC_hmbcgplpndqf              | 1H-13C HMBC                                    |
| std0_2D_HMBC_hmbcetgpl3nd              | 1H-13C HMBC J-filter to suppressed<br>one-bond |
| std0_2D_HMBC-CIGAR_hmbcacgplpndqf.2    | 1H-13C HMBC optimized for long range signals   |

#### **Research article**

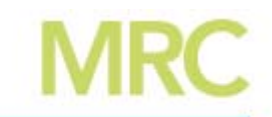

Received: 27 February 2015

Revised: 28 March 2015

Accepted: 8 April 2015

Published online in Wiley Online Library

(wileyonlinelibrary.com) DOI 10.1002/mrc.4258

# Resolution-enhanced 2D NMR of complex mixtures by non-uniform sampling

Adrien Le Guennec,<sup>a,b</sup> Jean-Nicolas Dumez,<sup>a</sup> Patrick Giraudeau<sup>b,c</sup> and Stefano Caldarelli<sup>a,d</sup>\*

NMR is a powerful tool for the analysis of complex mixtures and the identification of individual components. Two-dimensional (2D) NMR potentially offers a wealth of information, but resolution is often sacrificed in order to contain experimental times. We explore the use of non-uniform sampling (NUS) to increase substantially the resolution of 2D NMR spectra of complex mixtures of small molecules, with no increase in experimental time. Two common pulse sequences for metabolomics applications are analysed, HSQC and TOCSY. Specific attention is paid to sensitivity in resolution-enhanced NUS spectra, using the signal-to-maximum-noise ratio as a metric. With a careful choice of sampling schedule and reconstruction algorithm, resolution in the <sup>13</sup>C dimension for HSQC is increased by a factor of at least 32, with no loss in sensitivity and no spurious peaks. For TOCSY, multiplets can be resolved in the indirect dimension in a reasonable experimental time. These properties should increase the usefulness of 2D NMR for metabolomics applications by, for example, increasing the chances of metabolite identification. Copyright © 2015 John Wiley & Sons, Ltd.

# In HFNMRC (general)

**Easy steps for beginner :** 

- 1. Type "rpar" <enter> to load an appropriate parameter set
- 2. Type "getprosol" <enter> to load standard pulse values
- 3. Type "pulsecal" <enter> to do pulse calibration
- 4. Type "ns" <enter> to input number of scan
- 5. Type "rga" <enter> to find appropriate receiver gain
- 6. Type "zg" <enter> to collect spectrum
- 7. Type "ft" or "fp" <enter> to do Fourier Transfer
- 8. Click on phase to phase spectrum
- 9. Click on return, then save to save the spectrum
- 10. You data is done!!

# In HFNMRC (practical)

- **Step 0: Set Temperature**
- **Step 1: Load sample**
- **Step 2: Match and Tune ( wobb / atma)**
- **Step 3: Lock and Shimming (lock solvent / topshim)**
- **Step 4: Set up Experiment/Parameters**
- 1. Type "rpar" <enter> to load an appropriate parameter set
- 2. Type "getprosol" <enter> to load standard pulse values
- 3. Type "pulsecal" <enter> to do pulse calibration
- 4. Type "gs" to confirmed "o1" for solvent suppression
- 5. Set "user's parameters" for "specific experiments"
- 6. Type "rga" <enter> to find appropriate receiver gain
- 7. Type "zg" <enter> to collect spectrum
- 8. Data processing for "specific experiments"

# Let's try to set up the following experiments

| Standard Parameter Set | Pulse Program     | Observed<br>signals | Note    |
|------------------------|-------------------|---------------------|---------|
| htnmr_ZGW5             | zggpw5            | Ligands             | 01 @H2O |
| htnmr_STD              | stddiffesgp3.cf   | Ligands             | fq2list |
| htnmr_T1roh            | t1roh2des_2013.cf | Ligands             | vdlist  |

#### <Run 1>

| Standard Parameter Set | Pulse Program | Observed<br>signals | Note    |
|------------------------|---------------|---------------------|---------|
| htnmr_ZGW5             | zggpw5        | Ligands             | 01 @H2O |

> Confirmed H2O frequency for best solvent suppression result

#### <Run 2>

| Standard Parameter Set | Pulse Program   | Observed<br>signals | Note    |
|------------------------|-----------------|---------------------|---------|
| htnmr_STD              | stddiffesgp3.cf | Ligands             | fq2list |

#### "user's parameters" for "STD"

; ;d20: saturation time;d29: spinlock time [10 - 50 msec] ;d31: saturation time as executed ;I4: I4 = number of averages = (total number of scans) / NS ;I5: loop for saturation: p13 \* I5 = saturation time ;NS: 8 \* n ;DS: 4 ;td1: number of experiments ;NBL: NBL = number of irradiation frequencies ;define FQ2LIST (irradiation frequencies); (list has to be stored in "/u/exp/stan/nmr/lists/f1") Example: std\_test ; units in Hz o 600.13 10000 470 ------

#### > "Processing scripts" for "STD" : std.cf

#### <<u>Run 3></u>

| Standard Parameter Set | Pulse Program     | Observed<br>signals | Note   |
|------------------------|-------------------|---------------------|--------|
| htnmr_T1roh            | t1roh2des_2013.cf | Ligands             | vdlist |

#### "user's parameters" for "T1roh"

;l4: l4 = number of experiments = number of delays in vd-list ;NS: 8 \* n ;DS: 4 ;td1: number of experiments ;define VDLIST

| Example: t1roh.cf , unit is "sec" |
|-----------------------------------|
| 0.01                              |
| 0.1                               |
| 0.2                               |
| 0.4                               |

#### "Processing scripts" for "T1roh" : t1roh.cf

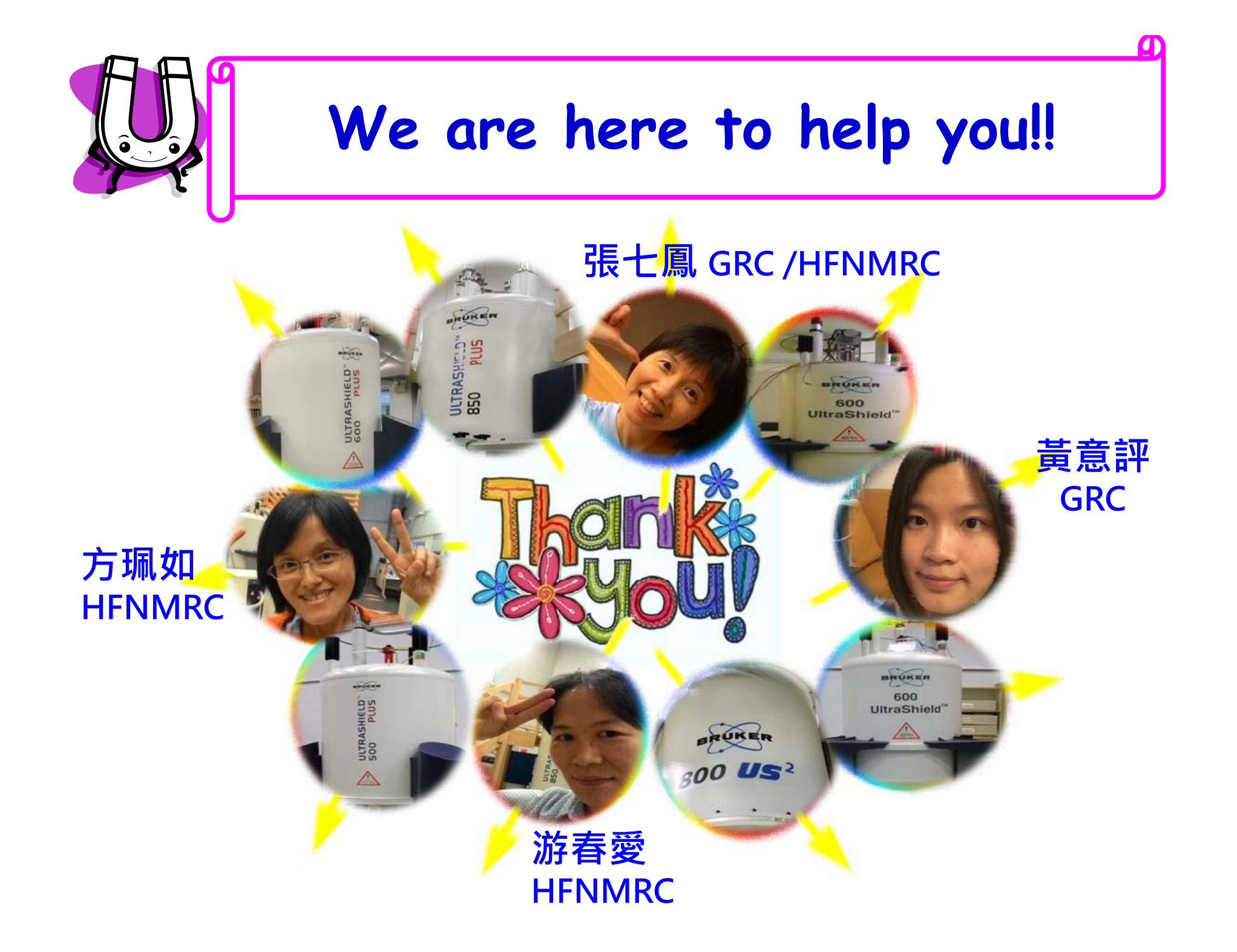